## 更新 ZyXEL switch 韌體與組態檔

情境說明:

當 switch 無法成功完成開機程序進行使用,或當 ZyXEL 官方網站不定時釋 出設備新版韌體時,您可藉由本文章之說明方法來對設備進行韌體檔更新使該設 備可再次回復至可正常使用狀態或加強其設備功能性。

另外,若當您有特殊使用需求,必須對設備執行韌體降級,本篇操作說明亦 適用。

## 第一部分:取得您所需之設備韌體版本

步驟一:您可在 ZyXEL 官方 FTP 站台【<u>ftp://ftp.zyxel.com</u>】取得您所需之設備 韌體版本。當您進入該站台後,頁面所顯示之各資料夾名稱為各產品型 號,詳細資訊如下網頁所示:

| 🟩 ftp://ftp.syxel.com/ - Microsoft Inter                          | nai Exoloxar    |              |                 |              |
|-------------------------------------------------------------------|-----------------|--------------|-----------------|--------------|
| 檔案  編輯                                                            | A) 工具(I) 説明(H)  |              |                 |              |
| 🔇 上一頁 🔹 🕥 · 🏂 🔎 搜結                                                | 🗟 📂 資料夾 🗙 🔏 🗋 🕻 | i            |                 |              |
| 網址D 👰 In Ministration                                             |                 |              |                 |              |
| 其他位置 《                                                            | A-6000          | AAM1008-61   | AAM1008-63      | AAM1212-51   |
| <ul> <li>Internet Explorer</li> <li>我的交件</li> <li>共用文件</li> </ul> | AAM1212-53      | AES-100      | AES-100_V2      | AG-120       |
| 🖕 網路上的芳烯                                                          | AG-220          | AG-225H      | AG-225H_v2      | AG-320       |
|                                                                   | ALC1024-61      | ALC1024-63   | ALC1224-73      | ALC1248G-51  |
|                                                                   | ALC12726-51     | ANT1106      | ANT3108         | APS_1.0      |
|                                                                   | <b>В-100</b>    | B-1000       | B-1000_v.2      | <b>B-101</b> |
|                                                                   | <b>В-120</b>    | <b>B-122</b> | В-200           | B-2000       |
|                                                                   | B-2000_v.2      | Б-220        | В-300           | B-3000       |
|                                                                   | B-320           | <b>B-400</b> | B-4000          | B-420        |
|                                                                   | В-500           | В-5000       | B-6010          | B-6020       |
|                                                                   | BPS-120         | Comet_3356   | Comet_3356P-LAN | Comet_336    |
|                                                                   | DMA-1000        | DMA-1000 W   | DMA-1100P       | EEC1020      |
|                                                                   | EES-1024AF      | Elite_2864   | Elite_2864I     | Elite_2864L  |
|                                                                   |                 |              |                 | 使用者: 匿名      |

步驟二:今以交換器型號 GS-4024 為範例,點選進入 GS-4024 資料夾後,您可 看到該產品所有相關資訊,例如 datasheet、user\_guide 等。

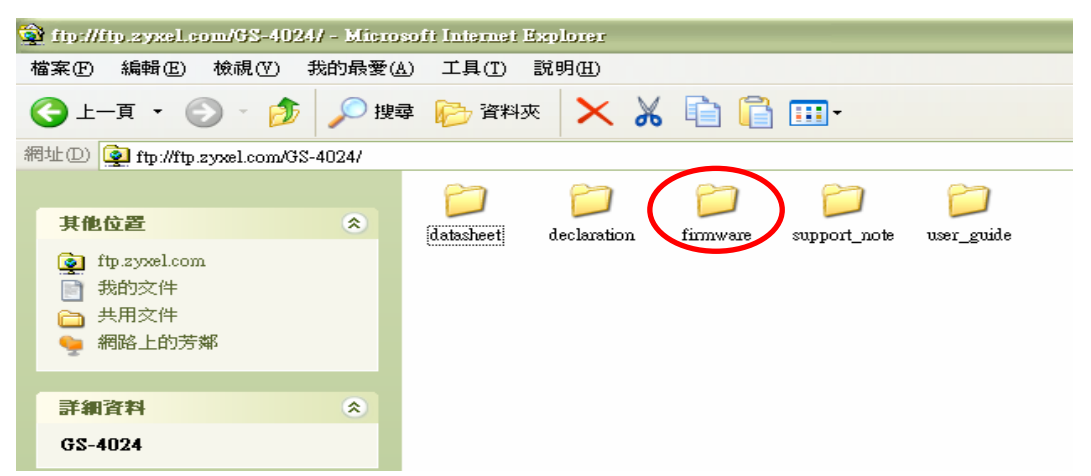

All contents copyright (c) 2006 ZyXEL Communications Corporation.

步驟三:此時我們點選進入 firmware 資料夾,進行新版韌體下載。

| 取消 |
|----|
|    |

步驟四:由於下載的韌體檔案為壓縮檔,故請使用壓縮軟體進行解壓縮之動作, 並存放於硬碟空間路徑,例如為C:\GS-4024\_3.80(LL.1)CO。

## 第二部分:使用 console 線材連接 Switch console 埠上傳設備韌體檔案

- 步驟一:請使用 console 線材分別連接至電腦與 GS-4024 的 console port。
- **步驟二**:開啓「超級終端機」程式,路徑為點選「開始」=>「程式集」=>「附 屬應用程式」=>「通訊」,會出現下方之畫面,請自行命名,最後按**確** 定即可。

| 連線描述                       | ? 🗙 |
|----------------------------|-----|
| 動 新的連線                     |     |
| 諸爲這個連線輸入名稱並選擇圖示:<br>名稱(N): |     |
| console                    |     |
| 圓示(I):                     |     |
| 🏽 🍣 🧇 🗠 👶 .                | 8   |
|                            |     |
| 確定 取消                      |     |

步驟三:選擇正確的 console 連接 port,例如為 com2。此與您真實狀況有所不同。 確認後最後按確定即可。

| 連線到        | ? 🔀            |
|------------|----------------|
| Console    |                |
| 請輸入要撥號的    | 電話號碼詳細資料:      |
| 國家(地區)(C): | 中華民國 (886) 💽 💽 |
| 區碼(E):     | 02             |
| 電話號碼(P):   |                |
| 使用連線(N):   | СОМ2           |
|            | 確定取消           |

步驟四:點選「還原成預設值」,確認後最後按確定即可。

| COM2 內容 ?× |            |  |  |  |  |  |
|------------|------------|--|--|--|--|--|
| 連接埠設定      |            |  |  |  |  |  |
|            |            |  |  |  |  |  |
| 每秒傳輸位元(B): | 9600       |  |  |  |  |  |
| 資料位元(D):   | 8          |  |  |  |  |  |
| 同位檢查(P):   | <b>#</b>   |  |  |  |  |  |
| 停止位元 ③:    | 1          |  |  |  |  |  |
| 流量控制①:     | #          |  |  |  |  |  |
|            | 還原成預設值图)   |  |  |  |  |  |
| 確定         | 王 取消 套用(A) |  |  |  |  |  |

步驟五:此時若按 Enter 鍵有畫面顯示即代表先前接線與設定正確。

|               | uir - 191 | and the second |          |         |                     |                        |
|---------------|-----------|----------------|----------|---------|---------------------|------------------------|
| <b>留案</b> (E) | 编辑区       | 植桃田            | alut (C) | 轉送(D)   | 民制化                 | Constant of the second |
| ) 🖷           | 0.2       | 0 8            | a a      |         |                     |                        |
| <b></b>       |           |                |          |         |                     |                        |
|               |           |                |          |         |                     |                        |
|               |           |                |          |         |                     |                        |
|               |           |                |          |         |                     |                        |
|               |           |                |          | -       |                     |                        |
|               |           |                |          | Enter   | User Name : _       |                        |
|               |           |                |          |         |                     |                        |
|               |           |                |          |         |                     |                        |
|               |           |                |          |         |                     |                        |
|               |           |                |          |         |                     |                        |
|               |           |                |          |         |                     |                        |
|               |           |                |          |         |                     |                        |
|               |           |                |          |         |                     |                        |
|               |           |                |          |         |                     |                        |
|               |           |                |          |         |                     |                        |
|               |           |                |          |         |                     |                        |
|               |           |                |          |         |                     |                        |
|               |           |                |          |         |                     |                        |
| 19.000        | 7.42 6    | abia al        | 9600 B-N | L1 ( 20 | OLL CAPS NUM BI FOR |                        |

**步驟六**: 插拔設備電源插頭, 使設備重新開機。此時超機終端機畫面應如下圖所示, 待看見「Press any key to...」, 請立即按壓任意鍵進入 Debug 模式。

| 🗞 sonsale - 道教發動機                                                                                                    |     |
|----------------------------------------------------------------------------------------------------|-----|
| 「<br>「「「「」」「「」」」「「」」」「「」」」<br>「」」」「」」」<br>「」」」」」<br>「」」」」<br>「」」」」<br>「」」」」<br>「」」」」<br>「」」」」<br>「」」」」<br>「」」」」<br>「」」」」<br>「」」」」<br>「」」」」<br>「」」」」<br>「」」」」」<br>「」」」」」<br>「」」」」」<br>「」」」」」」 |     |
|                                                                                                    | 1.4 |
| Bootbase Version: V3.0   04/06/2005 18:05:30<br>RAM:Size = 64 Mbytes<br>DRAM POST: Testing: 65536K OK<br>DRAM Test SUCCESS !<br>FLASH: Intel 64M                                             |     |
| ZyNOS Version: V3.80(LL.1)   11/05/2007 19:09:05                                                                                                    |     |
| Press any key to enter debug mode within 3 seconds.                                                                                                    |     |
| Enter Debug Mode                                                                                                    |     |
| 68-4024>                                                                                                    |     |
|                                                                                                    |     |
|                                                                                                    |     |
|                                                                                                    |     |
|                                                                                                    |     |
|                                                                                                    |     |
|                                                                                                    |     |
|                                                                                                    |     |

All contents copyright (c) 2006 ZyXEL Communications Corporation.

步驟七:請輸入指令「atba5」變更 console 連線速度為 115200,此時畫面會顯示 相關文字。

步驟八:點選「檔案」=>「結束」,關閉此程式;另開一新超級終端機,設定步 驟與前述相同,唯獨在**步驟四**時,請將「每秒傳輸位元」調整為115200, 其餘不變。設定成功後,此時畫面會如同下示。

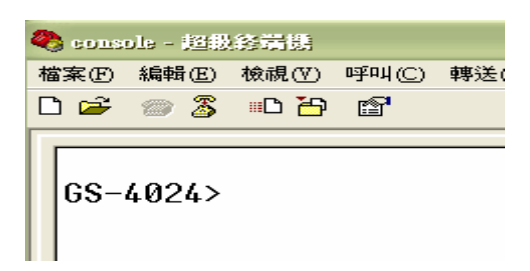

**步驟九**:請輸入指令「atur」上傳設備韌體。若畫面出現 ccc 字眼時,請點選「傳送」 =>「傳送檔案」,通訊協定選擇「Xmodem」;檔案名稱選擇路徑 C:\GS-4024\_3.80(LL.1)C0 資料夾下的 380LL1C0.bin 檔案,然後點選傳 送即可。

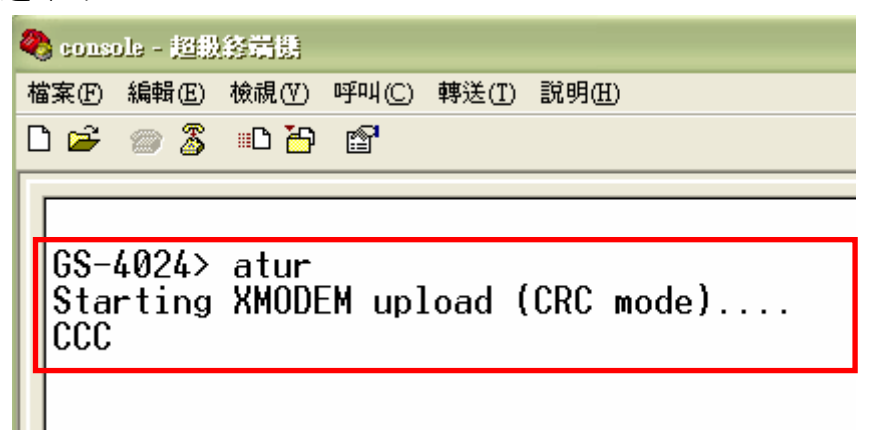

| 🗖 傳送檔案 🛛 🔹 🔀                               |
|--------------------------------------------|
| 資料夾: C:\GS-4024_3.80(LL.1)C0               |
| 檔案名稱(E):                                   |
| C:\GS-4024_3.80(LL.1)C0\380LL1C0.bin 瀏覽(B) |
| 通訊協定(P):                                   |
| Xmodem 🔽                                   |
| 傳送③ 關閉( <u>C</u> ) 取消                      |

步驟十:以下畫面顯示韌體檔案正在進行傳輸。

| 當 console | 傳送 Xmoden 圖檔案                        |
|-----------|--------------------------------------|
| 正在傳送:     | C:\GS-4024_3.80(LL.1)C0\380LL1C0.bin |
| 封包:       | 19503 錯誤檢查: CRC                      |
| 重試次數:     | 0 總計重試次數: 0                          |
| 上次的錯誤     | k:                                   |
|           |                                      |
| 個菜:       | 2435K / 3116K                        |
| 經過時間:     | 00:09:55 剩下: 00:02:46 輸送量: 4190 cps  |
|           | 取消 CPS/BPS CD                        |

**步驟十一**:傳輸完成後,設備會自動執行開機,如下畫面所示。另外 console 連線速度亦會變更回預設值 9600,故請再次關閉此超級終端機,另開新一超級終端機程式,而設定如同前述**第二部份步驟一到四**。

| 🎨 console - 超微發簧機                                                                                                    |   |
|----------------------------------------------------------------------------------------------------|---|
| 檔案·E 編輯·E 檢視·Y 呼叫·C 轉送·I 說明·H                                                                                                    |   |
|                                                                                                    |   |
|                                                                                                    |   |
|                                                                                                    |   |
| GS-4024> atur                                                                                                    |   |
| Starting XMODEM upload (CRC mode)                                                                                                    |   |
|                                                                                                    |   |
| Total 3190400 bytes received.                                                                                                    |   |
|                                                                                                    |   |
| Erasing                                                                                                    |   |
|                                                                                                    | • |
|                                                                                                    | • |
|                                                                                                    | • |
|                                                                                                    | • |
|                                                                                                    | • |
|                                                                                                    |   |
|                                                                                                    |   |
|                                                                                                    |   |
| ок                                                                                                    |   |
| System Reboot                                                                                                    |   |
| Console speed will be changed to 9600 bps                                                                                                    |   |
|                                                                                                    |   |
|                                                                                                    |   |
|                                                                                                    |   |
|                                                                                                    |   |
| In the second second se | ~ |
| 連級 UU:13:50 目動頂測 1152UU 8-N-1 SCROBE CARS NUM M M VIEP                                                                                                    |   |

## 第三部分:使用 console 線材連接 Switch console 埠上傳設備組態檔案

步驟一:依第二部份步驟一到四設定後,顯示如下畫面。鍵入預設登入帳號密碼 爲 admin 和 1234 進入指令操作頁面。

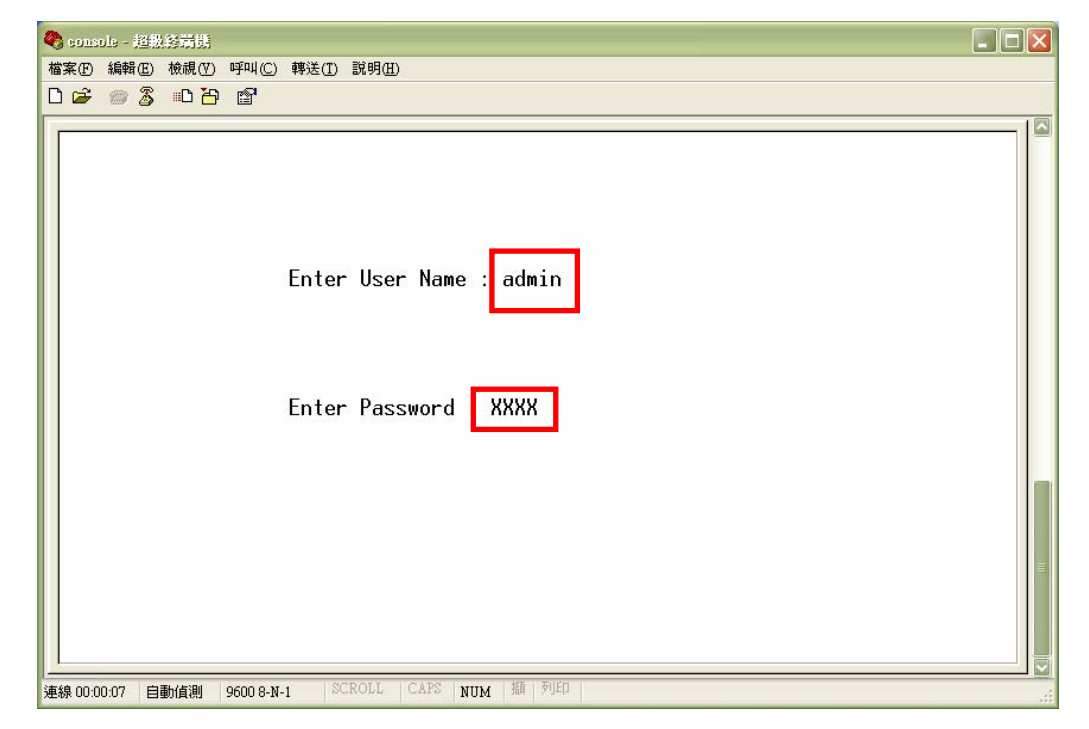

步驟二:輸入指令「reload config1」,設備會詢問您是否要進行重開機,按壓「Y」 使得設備重開機好再進入 Debug 模式上傳設備組態檔。

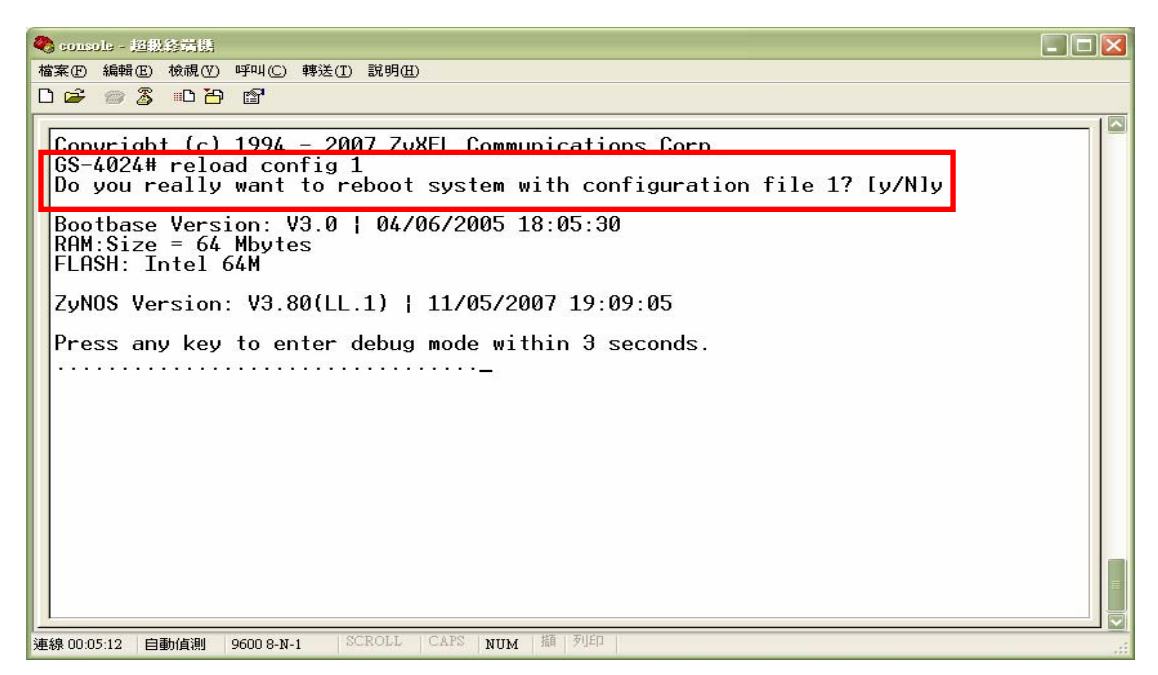

步驟三:在成功進入 Debug 模式後,變更 console 連線速度為 115200,詳細操作 過程如同第二部份步驟七、八

**步驟四**:請輸入指令「atlc」上傳設備韌體。若畫面出現 ccc 字眼時,請點選「傳送」 =>「傳送檔案」,通訊協定選擇「Xmodem」;檔案名稱選擇路徑 C:\GS-4024\_3.80(LL.1)C0 資料夾下的 380LL1C0.rom 檔案,然後點選傳 送即可。

| <b>4</b> 0 eo  | nsole - 超极終端機                                           |   |
|----------------|---------------------------------------------------------|---|
| 檔案(            | E) 編輯(E) 檢視(V) 呼叫(C) 轉送(I) 說明(H)                        |   |
|                | i 🗇 🌋 💷 🎦 🖆                                             |   |
|                |                                                         | _ |
| 65<br>St<br>CC | S-4024> atlc<br>tarting XMODEM upload (CRC mode)<br>CC_ |   |
|                |                                                         |   |
|                | ■ 傳送檔案 ? ×                                              |   |
|                | 資料夾: C:\GS-4024_3.80(LL.1)C0                            |   |
|                | 檔案名稱(F):<br>C:\GS-4024_3.80(LL.1)C0\380LL1C0.rom 瀏覽(B)  |   |
|                | 通訊協定(P):                                                |   |
|                | Xmodem                                                  |   |
|                | 傳送③ 闘閉② 取消                                              |   |

步驟五:以下畫面顯示組態檔案正在進行傳輸。

| 宫 console 傳送 Xmodem 圖檔案                    |
|--------------------------------------------|
| 正在傳送: C.\GS-4024_3.80(LL.1)C0\380LL1C0.rom |
| 封包: 1454 錯誤檢查: CRC                         |
| <b>重試次數:</b> 0 總計重試次數: 0                   |
| 上次的錯誤:                                     |
| #安. 170V / 204V                            |
| 值来。 1/96/13044                             |
| 經過時間: 00:00:43 剩下: 00:00:49 輸送量: 4253 cps  |
| 取消 CPS/BPS(C)                              |

**步驟六**:傳輸完成後,設備並不會自動執行開機,故必須輸入指令「atgo」使設備重新開機即完成所有動作。

| 🌯 console - 超級終端機                                                                                                    |  |
|----------------------------------------------------------------------------------------------------|--|
| 檔案(E) 編輯(E) 檢視(V) 呼叫(C) 轉送(D) 說明(H)                                                                                                    |  |
|                                                                                                    |  |
| GS-4024> atlc<br>Starting XMODEM upload (CRC mode)<br>CCCCCCCCCCCCC<br>Total 393216 bytes received.<br>Erasing<br>OK<br>GS-4024> atgo<br>Console speed will be changed to 9600 bps<br>- |  |
| 」<br>連線 00-03:33 自動偵測 115200 8-№-1 SCROLL CAPS NUM 攝 列印                                                                                                    |  |

The end of the document